S.M. Hartmann GmbH 82008 Unterhaching Prager Straße 7 www.smhsoftware.de

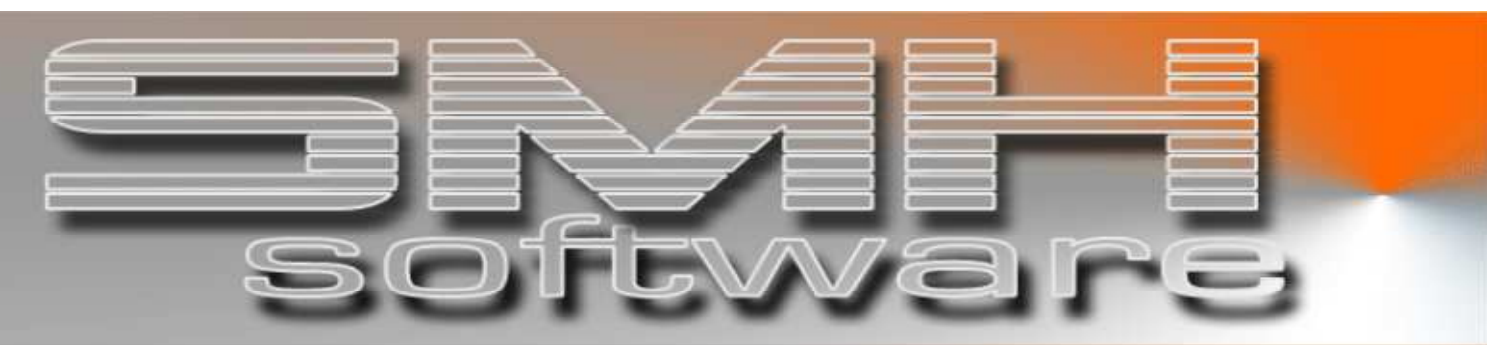

# S.M. Hartmann GmbH IT Solutions

Software für den modernen Handel

Zusatzmodule Version V6.0

Vorgangsbeschreibung SMH-Modul: Geschäftszahlen

### S.M. Hartmann GmbH IT Solutions Software für den modernen Handel

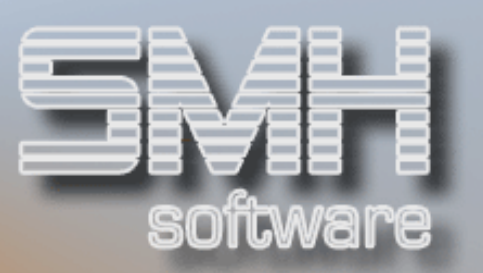

### Inhaltsverzeichnis

| Inhaltsverzeichnis                   | 2 - |
|--------------------------------------|-----|
| Allgemein                            | 3 - |
| Übersicht Geschäftszahlen            | 3 - |
| Tagesumsätze (Rechnungen)            | 3 - |
| Tageswerte FiBu / Einkauf            | 4 - |
| Offene Vorgänge                      | 4 - |
| Details AN/AT/BT                     | 5 - |
| Vorgänge nach Status                 | 5 - |
| Aufträge / Bestellungen eines Status | 6 - |
| Verzweigungen Umsätze                | 6 - |

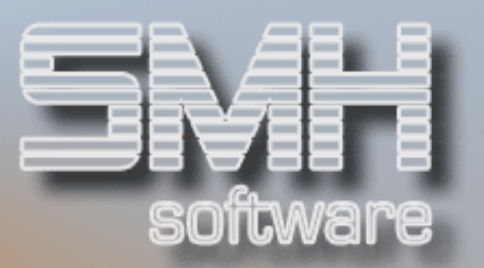

### Allgemein

Dieses Modul ermöglicht es Ihnen, die Vorgänge Ihrer Firma in Zahlen zu jedem einzelnen Tag übersichtlich zu sehen. Die Werte werden mit dem Statistiklauf in der Nacht gefüllt. Dafür sind diverse Einstellungen nötig, um die gewünschten Zahlen zu ermitteln und abzuspeichern. Wie oft diese Zahlen geschrieben werden sollen, können Sie selber festlegen (jeden Tag, alle 3 Tage, alle 2 Monate, etc.).

### Übersicht Geschäftszahlen

Am Bildschirm werden übersichtlich alle relevanten Daten des Tages angezeigt und können mit anderen Tageswerten direkt verglichen werden. Dafür kann das Vergleichsdatum in der unteren Hälfte des Bildschirms von Ihnen variabel eingegeben werden.

| Intervalue    Intervalue    Intervalue <th c<="" th=""><th>ANZEIG</th><th>DSPGZA A</th><th></th><th></th><th></th><th></th><th></th><th>9</th><th>e / 00 - Zentral</th><th>oftwar</th><th>SMH So</th></th>                                                                                                    | <th>ANZEIG</th> <th>DSPGZA A</th> <th></th> <th></th> <th></th> <th></th> <th></th> <th>9</th> <th>e / 00 - Zentral</th> <th>oftwar</th> <th>SMH So</th> | ANZEIG            | DSPGZA A                |         |                 |                  |         |                          | 9               | e / 00 - Zentral | oftwar | SMH So |
|----------------------------------------------------------------------------------------------------|----------------------------------------------------------------------------------------------------|-------------------|-------------------------|---------|-----------------|------------------|---------|--------------------------|-----------------|------------------|--------|--------|
| Bol. 12.06      <                                                                                                    | 14:14:5                                                                                                    | 16.02.09 14       |                         |         | ahlen           | Geschäfts:       |         |                          |                 |                  |        |        |
| 5=Details      AN/AT/BT        A=Artikel      D=Debitoren      F=Filial      G=ArtGru-      K=KunGru-      L=Lieferanten-      0=0berGru-      P=PC-      T=Vertreter-      V=Verkäufer-Umst        Datum      Barverkauf      Zielrechnung      Gesamt        20.12.06      Umsatz      Rohgewinn      HSP      Umsatz      Rohgewinn      HSP      Umsatz      Rohgewinn      HSP      Gesamt        Faktura      79,76      60,52      75,9      107,64      78,84      73,2      151,52      113,08        Monat      12      412,10      50,28      12,2      102,98      94,18      91,5      515,08      144,46        Jahr<06                                                                                                    |                                                                                                    | Vertriebsweg B    | Versandart <u>B</u>     |         | e <u>00</u>     | für Filia        |         |                          | < Ab Datum      | 12.06            | 20.1   |        |
| A=Artikel-      D=bebitoren      F=Filial-      G=ArtGru-      K=KunGru-      L=Lieferanten-      D=beGru-      P=PC-      T=Vertreter-      V=Verkaufer-Umas        Datum      Barverkauf      Zielrechnung      Gesamt      Barverkauf      Gesamt        20.12.06      Umsatz      Rohgewinn      HSP      Umsatz      Rohgewinn      HSP      Umsatz      Rohgewinn        Faktura      79,76      60,52      75,9      107,64      78,84      73,2      187,40      139,36        Tag      MI      79,76      60,52      75,9      71,76      52,56      73,2      151,52      113,08        Monat 12      412,10      50,28      12,2      102,98      94,18      91,5      515,08      144,46        Jahr 06      179.172,11      2.759,52-      1,5-      20169,23      6.822,78-      33,8-      199.341,34      9.582,30-        Uffene Posten      1.701.593,11      AN (0)      5.082,99      AT (0)      8.89,30      210,78        Warenwert      23.926,40-      USH      (K)      28,52      990,60                                      |                                                                                                    |                   |                         |         | 20:             |                  |         |                          | N/AT/BT         | ails A           | 5=Deta |        |
| Datum      Barverkauf      Zielrechnung      Gesamt        20.12.06      Umsatz      Rohgewinn      HSP      Umsatz      Rohgewinn      HSP      Umsatz      HSP, 20      18,9,3,0      18,9,3,6      139,3,6      144,46      444,46      444,46      444,46      444,46      444,46      444,46      444,46      444,46      444,46      444,46      444,46      444,46      444,46      45,62      39,8      199,341,34      9,582,30-      40,678      42,62      990,66      46      179,172,11,3      42,3926,40-      USH | sätze                                                                                                    | V=Verkäufer-Umsä  | T=Vertreter-            | u- P=PC | nten- O=OberGru | unGru- L=Liefera | ru- K=K | Filial- G=ArtG           | D=Debitoren- F  | ikel-            | A=Arti |        |
| 20.12.06    Umsatz    Rohgewinn    HSP    Umsatz    Rohgewinn    HSP    Imsatz    Rohgewinn    HSP    Imsatz    Rohgewinn    HSP    Imsatz    Rohgewinn    HSP    Imsatz    Rohgewinn    HSP    Imsatz    Imsatz    Rohgewinn    HSP    Imsatz    Imsatz    Imsatz    Imsatz    Imsatz    Imsatz    Imsatz    Imsatz    Imsatz    Imsatz    Imsatz    Imsatz    Imsatz    Imsatz    Imsatz    Imsatz    Imsatz    Imsatz    Imsatz    Imsatz    Imsatz    Imsatz    Imsatz    Imsatz    Imsatz    Imsatz    Imsatz <thimsatz< th="">    Imsatz    Imsatz</thimsatz<>                                                                               |                                                                                                    | Gesamt            |                         |         | Zielrechnung    |                  |         | Barverkauf               |                 | IM               | Datu   |        |
| Faktura    79,76    60,52    75,9    107,64    78,84    73,2    187,40    139,36      Tag    MI    79,76    60,52    75,9    71,76    52,56    73,2    151,52    113,08      Monat    12    412,10    50,28    12,2    102,98    94,18    91,5    515,08    144,46      Jahr    06    179.172,11    2.759,52    1,5    20.169,23    6.822,78-    33,8-    199.341,34    9.582,30-      Offene Posten    1.701.593,11    AN (0)    5.082,99    AT (0)    8.889,30    210,78      Warenwert    23.926,40-    USH    (K)    28.52    990,60      Einkäufe Tag    ReKo    (L)    175,12    10.294,32      Monat    171,70    Jahr    1.154,55    BT (0)    2.742,21    155,40      18.12.06    <                                                                                                    | HSP                                                                                                    | Rohgewinn         | Umsatz                  | HSP     | Rohgewinn       | Umsatz           | HSP     | Rohgewinn                | Umsatz          | 12.06            | 20.1   |        |
| Tag      MI      79,76      60,52      75,9      71,76      52,56      73,2      151,52      113,08        Monat      12      412,10      50,28      12,2      102,98      94,18      91,5      515,08      144,46        Jahr      06      179,172,11      2.759,52      1,5      20.169,23      6.822,78      33,8      199,341,34      9.582,30        Marenwert      23.926,40      Marenwert      23.926,40      Marenwert      28.90,60      (L)      175,12      108.293,32      990,60        Einkäufe Tag      Monat      171,70      Jahr      1.154,55      BT      0      2.742,21      105.240,32        18.12.06       CVergleichsturt      ReKo      (L)      175,12      106.294,32        18.12.05       Monat      171,70      Jahr      1.154,55      BT      0      2.742,21      155,40        Monat      12      ····································                                                                                                    | 74,4                                                                                                    | 139,36            | 187,40                  | 73,2    | 78,84           | 107,64           | 75,9    | 60,52                    | 79,76           | tura             | Fakt   |        |
| Monat      12      412,10      50,28      12,2      102,98      94,18      91,5      515,08      144,46        Jahr      06      179.172,11      2.759,52-      1,5-      20.169,23      6.822,78-      33.8-      199.341,34      9.582,30-        Jahr      06      179.172,11      2.759,52-      1,5-      20.169,23      6.822,78-      33.8-      199.341,34      9.582,30-        Uffene Posten      1.701.593,11       AN (0)      5.082,99      AT (0)      8.889,30      210,78        Warenwert      23.926,40-      USH      (K)      28,52      990,60        Einkäufe Tag      Monat      171,70      Jahr      1.154,55      BT (0)      2.742,21      10.594,32        18.12.06        7.1,70      Jahr      1.154,55      BT (0)      2.742,21      155,40        18.12.06        1.154,55      BT (0)      2.742,21      155,40     161,12        Yag      M0        1.04                                                                                                    | 74,6                                                                                                    | 113,08            | 151,52                  | 73,2    | 52,56           | 71,76            | 75,9    | 60,52                    | 79,76           | MI               | Tag    |        |
| Jahr    06    179.172,11    2.759,52-    1,5-    20.169,23    6.822,78-    33,8-    199.341,34    9.582,30-      Offene Posten    1.701.593,11    AN (0)    5.082,99    AT (0)    8.889,30    210,78      Warenwert    23.926,40-    USH    (K)    28,52    990,60      Einkäufe Tag    ReKo    (L)    175,12    10.294,32      Monat    171,70    Jahr    1.154,55    BT (0)    2.742,21    155,40      18.12.06 <vergleichsd=< td="">    161,12-    10,4+   </vergleichsd=<>                                                                                                    | 28,0                                                                                                    | 144,46            | 515,08                  | 91,5    | 94,18           | 102,98           | 12,2    | 50,28                    | 412,10          | at 12            | Mona   |        |
| Offene Posten    1.701.593,11    AN (0)    5.082,99    AT (0)    8.889,30    210,78      Warenwert    23.926,40-    USH    (K)    28,52    990,60      Einkäufe Tag    ReKo    (L)    175,12    10.294,32      Monat    171,70    Jahr    1.154,55    BT (0)    2.742,21    155,40      18.12.00    <                                                                                                    | - 4,8-                                                                                                    | 9.582,30-         | 199.341,34              | 33,8-   | 6.822,78-       | 20.169,23        | 1,5-    | 2.759,52-                | 179.172,11      | ° 06             | Jahr   |        |
| Warenwert    23.926,40-    USH    (K)    28,52    990,60      Einkäufe Tag    ReKo    (L)    175,12    10.294,32      Monat    171,70    Jahr    1.154,55    BT    (0)    2.742,21    155,40      18.12.0       1.154,55    BT    (0)    2.742,21    155,40      18.12.0                 18.12.0                                                                                                    | (W)                                                                                                    | 210,78            | 8.889,30                | AT (O)  | 5.082,99        | AN (O)           |         | 1.701.593,11             | Offene Posten   |                  |        |        |
| Einkäufe Tag  ReKo  (L)  175,12  10.294,32    Monat  171,70  Jahr  1.154,55  BT  (0)  2.742,21  155,40    18.120 <vergleichsjummer< td="">  10.44  1.154,55  BT  (0)  2.742,21  155,40    18.120  <vergleichsjummer< td="">  10.44 </vergleichsjummer<></vergleichsjummer<>                                                                                                    | (F)                                                                                                    | 990,60            | 28,52                   | (K)     |                 | USH              |         | 23.926,40-               | Warenwert       |                  |        |        |
| Monat      171,70      Jahr      1.154,55      BT (0)      2.742,21      155,40        18.12.06 <vergleichsau< td=""></vergleichsau<>                                                                                                    | (Ges)                                                                                                    | 10.294,32         | 175,12                  | (L)     |                 |                  | ReKo    |                          | Einkäufe Tag    |                  |        |        |
| 18.12.06 <vergleichsdatum< td="">      Faktura   Vergleichsdatum      Faktura   Vergleichsdatum      Tag    M0     </vergleichsdatum<>                                                                                                    | (R)                                                                                                    | 155,40            | 2.742,21                | BT (0)  |                 | 1.154,55         | Jahr    | 171,70                   | Monat           |                  |        |        |
| Faktura   1.552,40   161,12    10.4   1552,40   1552,40   161,12      Tag    M0   1.552,40   161,12    10.4   1552,40   1552,40   161,12      Monat 12   412,10   50,28    12,2   685,04   61,12   131,32      Jahr 06   179.172,11   2759,52    .1.5   20.151,29   6.835,92    .33,9   199.323,40   9555,44      Offene Posten    .1.701.593,11   23.919,20     AN (0)   50.82,99    AT (0)   28,52   999,66                                                                                                    |                                                                                                    |                   |                         |         |                 |                  |         | atum                     | <•Vergleichsd   | 12.06            | 18.1   |        |
| Tag      M0      ·····1.552,40·      ·····161,12·      ·10.4·        Monat      12      ·····412,10·      ·····50,28·      ·12.2·      ······85,04·      ·····181,04·      ·95,3·      ·····199,123,40·      ·····131,32·        Jahr      06      ····179.172,11·      ·····22.759,52·      ·1.5-      ·····00.151,29·      ·····6.835,92·      ·33,9·      ·····199.323,40·      ·····95.955,44-        Offene Posten      ·1.701.593,11·      AN (0)      ·····5.082,99· AT (0)      ·····88.889,30·      ······210,78·        Warenwert      ·····23.919,20·      USH      ·····      (K)      ·····28,52·      ·····990,66·                                                                                                    | • •10 <i>,</i> 4                                                                                                    | • •••••161,12•    | •••••1.552 <i>,</i> 40• | *****   |                 |                  | •10,4•  | ·····161,12·             | •••••1.552,40•  | tura             | Fakt   |        |
| Monat      12      ······412,10      ······50,28      ·12,2      ······85,04      ·····81,04      ·95,3      ······497,14      ·····131,32        Jahr      06      ····179.172,11      ····22.759,52      ··1.5      ····120.151,29      ····6.835,92      ·33,9      ····199.323,40      ····9595,44        Offene Posten      ··1.701.593,11      AN (0)      ·····5.082,99      AT (0)      ·····88,889,30      ······210,78        Warenwert      ·····23.919,20      USH      ····      (K)      ·····28,52      ·····990,66                                                                                                    | · ·10,4                                                                                                    | • •••••161,12•    | •••••1.552,40•          | *****   |                 |                  | •10,4•  | •••••161,12•             | •••••1.552,40•  | MO               | Tag    |        |
| Jahr 06 ····179.172,11 ·····2.759,52 ··1,5 ····20.151,29 ·····6.835,92 ·33,9 ····199.323,40 ·····9.595,44 ·<br>Offene Posten ··1.701.593,11 · AN (0) ·····5.082,99 · AT (0) ·····8.889,30 ······210,78 ·<br>Warenwert ····23.919,20 · USH ····· (K) ·····28,52 ·····990,60 ·                                                                                                    | · •26,4                                                                                                    | • •••••131,32•    | •••••497,14•            | •95,3•  | •••••81,04•     | •••••85,04•      | •12,2•  | 50,28.                   | •••••412,10•    | at 12            | Mona   |        |
| Offene Posten      ••1.701.593,11•      AN (0)      ••••5.082,99• AT (0)      ••••8.889,30•      •••••210,78•        Warenwert      •••••23.919,20-      USH      •••••      (K)      ••••••28,52•      ••••••990,66•                                                                                                    | - ••4,8                                                                                                    | • •••••9.595,44-  | ••••199.323,40•         | •33,9-  | •••••6.835,92-  | ·····20.151,29·  | ••1,5-  | •••••2.759,52-           | ••••179.172,11• | ° 06             | Jahr   |        |
| Warenwert •••••23.919,20- USH ••••• (K) •••••28,52• ••••••990,60•                                                                                                    | · (IJ)                                                                                                    | ••••••210,78•     | •••••8.889,30•          | AT (D)  | •••••5.082,99•  | AN (O)           |         | ••1.701.593 <i>,</i> 11• | Offene Posten   |                  |        |        |
|                                                                                                    | • (F)                                                                                                    | • •••••990,60•    |                         | (K)     |                 | USH •••••        |         | •••••23.919,20-          | Warenwert       |                  |        |        |
| Einkäufe Tag ••••••686,80• ReKo •••••686,80• (L) ••••••175,12• ••••10.294,32•                                                                                                    | • (Ges)                                                                                                    | • •••••10.294,32• | •••••175,12•            | (L)     |                 | •••••686,80•     | ReKo    |                          | Einkäufe Tag    |                  |        |        |
| Monat ••••••171,70• Jahr •••••1.154,55• BT (0) •••••2.742,21• •••••155,40•                                                                                                    | • (R)                                                                                                    | • •••••155,40•    | •••••2.742,21•          | BT (O)  |                 | •••••1.154,55•   | Jahr    | ·····171,70·             | Monat           |                  |        |        |
| Weits                                                                                                    | tere                                                                                                    | Weite             |                         |         |                 |                  |         |                          |                 |                  |        |        |
| F1 F3 F4=BF F7=Rück F8=Vor F9=Druck OP F10=Tageswerte F20=Wechsel FI                                                                                                    |                                                                                                    |                   |                         |         | Jechsel FI      | geswerte F20:    | F10=Ta  | /or F9=Druck OP          | BF F7=Rück F8=' | 3 F4=            | F1 F3  |        |

Sie können direkt von hier die Offenen Posten ausdrucken und die aktuellen Tageswerte der geschriebenen Rechnungen als Summe mit einem klick sehen.

#### Tagesumsätze (Rechnungen)

Es werden die Beträge für Umsatz, Rohgewinn und HSP für alle geschriebenen Rechnungen des Tages, des Monats und des Jahres untereinander angezeigt. Zusätzlich werden diese Beträge noch einmal für die enthaltenen Zielrechnungen und Barrechnungen angezeigt. Somit haben Sie einen direkten Vergleich Ihrer Rechnungsarten.

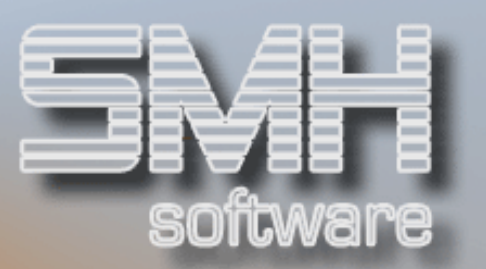

#### Tageswerte FiBu / Einkauf

Aus der Finanzbuchhaltung werden die Beträge der Offenen Posten ermittelt.

Der Warenwert wird anhand der Istbestände der Artikel und dem gewählten Einkaufspreis (Kalk, Durchschnitt, Letzter, Inventur) ermittelt.

Die rechnungskontrollierten Einkäufe aus dem Bestellwesen werden für den Tag, den Monat und für das Jahr angezeigt.

#### Offene Vorgänge

Alle offenen Vorgänge werden einzeln als Summen dargestellt. Somit können Sie Ihren Auftragsbestand gut einschätzen und den zukünftigen Umsatz besser ermessen, ebenso wie die zukünftigen Ausgaben für Einkäufe.

- Offene Angebote
- Offenen Aufträge
- Kommissionierte Aufträge
- Gelieferte Aufträge
- Aufträge im Wartezustand
- Freigegebene Aufträge
- Gesamtsumme dieser Vorgänge
- Offenen Bestellungen
- Eingegangene Bestellungen

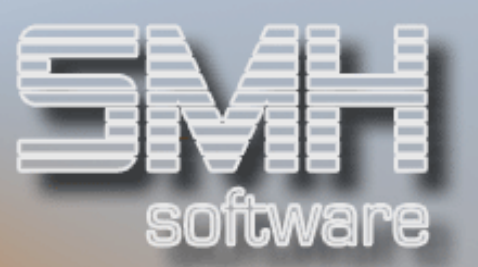

## Details AN/AT/BT

Mit der Auswahl 5=Details gelangen Sie in die folgende Übersicht. Hier können Sie übersichtlich das Auftragsvolumen in den verschiedenen, noch nicht abgerechneten, Stati sehen. Alle Vorgänge (AN, AT und BT) können Sie einzeln aufrufen.

#### Vorgänge nach Status

| SMH Sof     | tware / 00 - Zen      | trale     |         |                     |           |             |                     |        |                                       | DSPGZA2              | ANZEIG.         |
|-------------|-----------------------|-----------|---------|---------------------|-----------|-------------|---------------------|--------|---------------------------------------|----------------------|-----------------|
|             |                       |           |         | Geschäft            | szahlen - | Details     | AN/AT/BT            |        |                                       | 16.02.09             | 14:17:17        |
| RU.         | Datum: 20.12.06       | MI        |         | Fi                  | ür Filial | e <u>00</u> |                     |        | Versan                                | dart <u>B</u> Vertri | ebsweg <u>B</u> |
| 5=Detai     | ls AN/AT/BT           |           |         |                     |           |             |                     |        |                                       |                      |                 |
| <u>AT</u> S | <u>Gesamtumsatz</u> / | AnzPos    | Älter   | <u>Teilumsatz</u> / | AnzPos    | Älter       | <u>Teilumsatz /</u> | AnzPos | Älter                                 | <u>Teilumsatz /</u>  | AnzPos          |
|             | -rohgewinn            | HSP-%     | Tage    | -rohgewinn          | HSP-%     | Tage        | -rohgewinn          | HSP-%  | Tage                                  | -rohgewinn           | HSP-%           |
| _ AT O      | 8.889,30              | 43        | 1       |                     |           | 2           |                     |        | З                                     | 8.889,30             | 43              |
|             | •••••6.365,58•        | •71,6•    |         |                     |           |             |                     | *****  |                                       | •••••6.365,58•       | •71,6•          |
|             |                       |           |         |                     |           |             |                     |        |                                       |                      |                 |
| _ AT K      | 28,52                 | 3         | 1       |                     |           | 2           |                     |        | 3                                     | 28,52                | 3               |
|             | 12,02.                | •42,1•    |         | •••••               |           |             | •••••               | *****  |                                       | 12,02.               | •42,1•          |
|             |                       |           |         |                     |           |             |                     |        |                                       |                      |                 |
| - AT L      | 175,12                | 3         | 1       |                     |           | 2           |                     |        | 3                                     | 175,12               | 3               |
|             | •••••12,72•           | ••7,3•    |         | ••••••              |           |             |                     |        |                                       | 12,72.               | ··7,3·          |
|             |                       |           |         |                     |           |             |                     |        |                                       |                      |                 |
| - AT W      | 210,78                | 4         | 1       |                     |           | 2           |                     |        | 3                                     | 210,78               | 4               |
|             | •••••185,38•          | •87,9•    |         | •••••               | •••••     |             |                     |        |                                       | •••••185,38•         | ·87,9·          |
| 0070        |                       | 1212      |         |                     |           |             |                     |        |                                       | 250 251              | 2.2             |
| - AL F      | 990,60                | 24        | 1       |                     |           | 2           |                     |        | 3                                     | 990,60               | 24              |
|             | •••••422,39•          | •42,6•    |         |                     |           |             |                     |        |                                       |                      | ·42,6·          |
|             |                       |           |         |                     |           |             |                     |        |                                       |                      |                 |
|             |                       |           |         |                     |           |             |                     |        |                                       |                      |                 |
|             |                       |           |         |                     |           |             |                     |        |                                       |                      |                 |
|             |                       |           |         |                     |           |             |                     |        |                                       |                      | Ende            |
| F1=Hilf     | e F3=Ende F4=B        | edFühruna | F7=Rück | wärts F8=Vorwä      | rts       |             |                     |        |                                       | F20=Wechsel F        | I/Gesamt        |
|             |                       | -         | ň       |                     |           |             |                     |        | · · · · · · · · · · · · · · · · · · · |                      |                 |

Es wird der Gesamtwert angezeigt und zusätzlich bis zu 3 verschiedene Teilbeträge. Diese Teilbeträge richten sich nach dem Erfassungsdatum des Vorganges und können selber von Ihnen definiert werden. In diesem Beispiel wurde der Abstand von 1 Tag gewählt (älter als 1, 2 und 3 Tage). Diesen Zeitraum dazwischen können Sie selber mittels Index definieren, es können also auch 7 Tage sein (älter als 7, 14 und 21 Tage).

Von hier gelangen Sie mit der Auswahl 5=Details zu den Details der Vorgänge je Status.

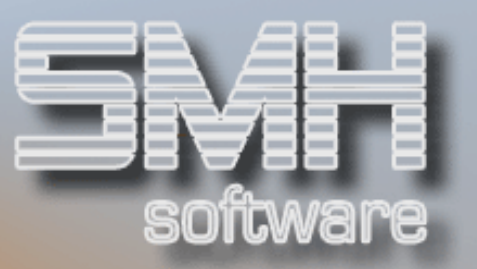

#### Aufträge / Bestellungen eines Status

Für die Vorgänge der Aufträge und Bestellungen können Sie weiter in die Einzelanzeige für diesen Status verzweigen.

| Anzeigen Aufträge/Bestellungen 16.02.09 14:18.<br>AT D <u>00</u> < Nur Filiale Vertriebsweg <u>B</u> Bearbeiter Datum: 20.12. | 35  |
|----------------------------------------------------------------------------------------------------|-----|
| AT D 00 < Nur Filiale Vertriebsweg B Bearbeiter Datum: 20.12.                                                                 |     |
|                                                                                                    | 96  |
| K Nur Kunde/Lieferant Versandart B Verkäufer                                                                                  |     |
| 5=Anzeigen Positionen 7=Anzeigen Kopf A=Anzeigen Alle Positionen                                                              |     |
| Kunde / Lieferant Bearb Ew LA Kommi-/ Liefer- Zuständiger Verkäufer Liefer- Gesamtpreis TPos GPos                             | Ē   |
| nummer <u>SZ</u> -nummer <u>-Datum</u> <u>Termin</u>                                                                          | G   |
| 888 Andrea Naumann GmbH 1011542 1 N A Frau von der Lieth 6.09.08 35,70 2 ····                                                 | S   |
| _ 888 Andrea Naumann GmbH 1011556 2 N A Frau von der Lieth 13.08.08 1,19 1 ····                                               | S   |
| _ 888 Andrea Naumann GmbH 1011556 2 N Z Frau von der Lieth 13.08.08 71,40 2 ···4                                              | S   |
| _ 888 Andrea Naumann GmbH 1011572 2 N A Frau von der Lieth 23.09.08 1266,35 1                                                 |     |
| _ 888 Andrea Naumann GmbH 1011573 1 N A Frau von der Lieth 23.09.08 1266,35 1 ···2                                            |     |
| 888 Andrea Naumann GmbH 1011665 2 J A Frau von der Lieth 27.11.08 5,12 2                                                      | S   |
| 888 Andrea Naumann GmbH 1011691 2 J A Frau von der Lieth 15.12.08 1,19 1 •••?                                                 | S   |
| _ 888 Andrea Naumann GmbH 1011692 1 J A Frau von der Lieth 15.12.08 1,19 1 •••?                                               |     |
| _ 888 Andrea Naumann GmbH 1011701 2 N A Frau von der Lieth 20.01.09 8,57 1                                                    |     |
|                                                                                                    |     |
|                                                                                                    |     |
|                                                                                                    |     |
|                                                                                                    |     |
|                                                                                                    |     |
|                                                                                                    |     |
|                                                                                                    |     |
|                                                                                                    |     |
| Er                                                                                                    | le  |
| F1=Hilfe F3=Ende F4=BedFühr F5=Akt. F7=Rück F8=Vor F13=Super F14=Name F15=Such-1 F16=Such-2 F21=WechselÄlteralsXX             | age |

Mit den bekannten Auswahlmöglichkeiten gelangen Sie in die Positionen und den Kopf.

Mit der Funktionstaste F21=Wechsel Älter als xx Tage können sie diese Anzeige direkt umschalten und somit die Herkunft dieser Summen prüfen (z.B. älter 7, 14 oder 21 Tage).

### Verzweigungen Umsätze

Mit den entsprechenden Auswahlen können Sie in die verschiedenen Umsatzanzeigen verzweigen:

- Artikel
- Debitor
- Filiale
- Artikelgruppe
- Kundengruppe
- Lieferant
- Obergruppe
- Profitcenter
- Vertreter
- Verkäufer